## Windows アップデート後に印刷が正常にできない場合の対処法

- 1.Windowsマークを右クリックし、メニューより「設定」を選択
- 2.「アプリ」を選択
- 3.「プログラムと機能」を選択
- 4.「インストールされた更新プログラムを表示」を選択
- 5.一覧より「更新プログラム」を選択しアンインストールを実行 ※Windows10のバージョンにより該当する更新プログラムが異なります。

<該当する更新プログラム>

バージョン 20H2 及び 2004

KB5000802 / KB5001567

バージョン 1909 用

KB5000808 / KB5001566)

おそらく今後更なる修正アップデートがされると存じますので、弊社はその動向によって 対応を考えておりますが、応急的に印刷設定を拡張した AxView (ver2.6.1.183) をアップ ロードしております。

<AxView により印刷方法>

- 1.「ファイル」→「インポート」よりドライブを選択し CAD データを読み込む。
- 2.「プリンタ」→「印刷パラメータの設定」より「特殊設定」→「画像の印刷方法」を「Win10 拡張(仮)」に変更し[保存]ボタンを選択する
- 3.「プリンタ」→「用紙基準の印刷」より印刷を実行する。